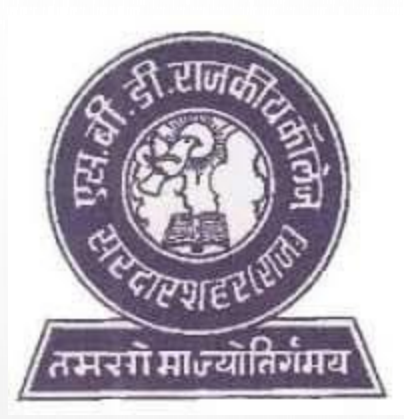

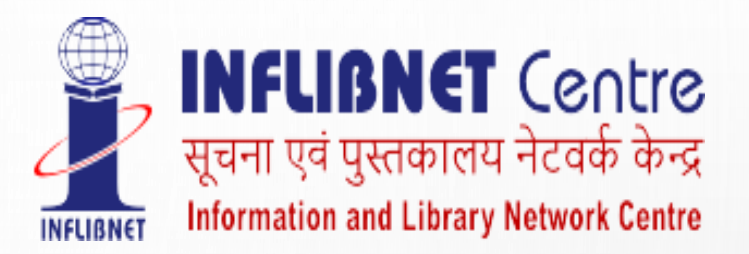

### S. B. D. GOVERNMENT COLLEGE, SARDARSHAHAR

DEMO ON USE AND AWARENESS ABOUT N- LIST E-RESOURCES

MUKESH KUMAR PRAJAPAT

ASST. PROFESSOR

**COLLEGE ADMIN** 

CONTACT NO. 9001533667

MAIL ID- <u>mkpzoology@gmail.com</u>

SHUBHAM BANSAL

ASST. PROFESSOR

TECHNICAL PERSON

CONTACT NO. 6375339489

MAIL ID- bansals306@gmail.com

# N-LIST

- N-LIST (National Library and Information Services Infrastructure for Scholarly Content) is a part of e-Shodh Sindhu consortium, INFLIBNET, Gujarat.
- The N-LIST provides access to e-resources to students, researchers and faculty of the colleges and other beneficiary institutions through server(s) installed at the INFLIBNET Centre.
- The authorized users from colleges can now access e-resources and download articles required by them directly from the publisher's website once they are duly authenticated as authorized users through servers deployed at the INFLIBNET Centre.
  The colleges (except Agriculture, Engineering, Management, Medical, Pharmacy, Dentistry and Nursing) in India are eligible to get access e-resources under N-LIST programme.

### DETAILS REQUIRED FOR N-LIST MEMBERSHIP (FACULTY+STUDENT)

FILL THE GOOGLE FORM

HTTPS://DOCS.GOOGLE.COM/FORMS/D/E/1FAIPQLSDDRJG603MAKCXCIAF2FKMXKDJW 8VQBUK0JN-PIB8-JZ5EZOA/VIEWFORM?USP=SF\_LINK

- THE FOLLOWING DETAILS ARE REQUIRED TO FILL IN THE FORM
- NAME
- DEPARTMENT
- DESIGNATION
- EMAIL ADDRESS (USERNAME)
- PHONE
- FRONT AND REAR SIDE OF COLLEGE I CARD (WITHOUT I CARD, IT IS IMPOSSIBLE TO CREATE YOUR USER ID).
- ALTERNATIVELY YOU CAN CONTACT THE COLLEGE ADMIN OR TECHNICAL PERSON WITH ABOVE INFORMATION.

USERS WILL RECEIVE AN ACTIVATION MAIL FROM N-LIST ON THEIR E-MAIL ADDRESS TO ACTIVATE THE ACCOUNT. PLEASE ENSURE THE E-MAIL ADDRESS IS CORRECT AND VALID.THE

# HOME PAGE OF N-LIST

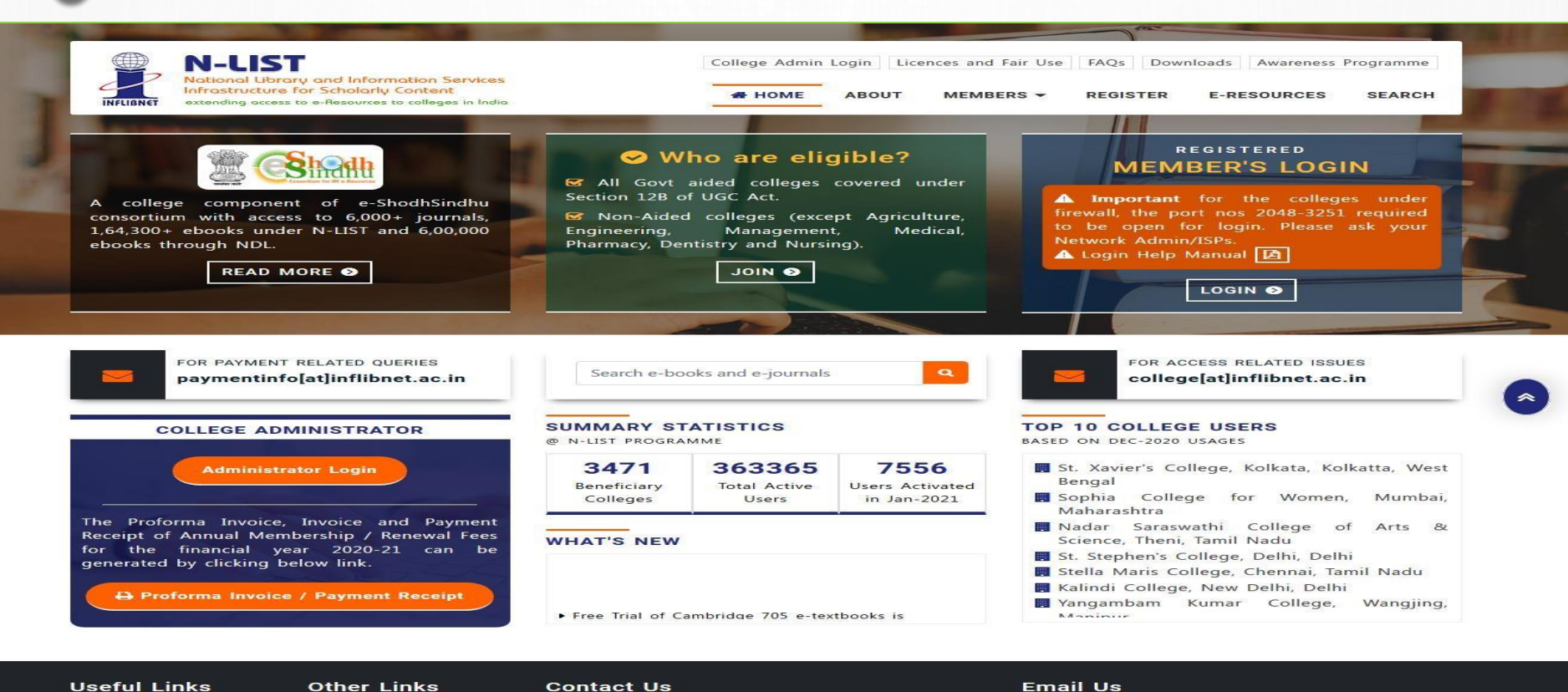

### **Useful Links**

| Register       | Awareness Progra  |
|----------------|-------------------|
| How to Join?   | e-Shodh Sindhu    |
| FAQs           | e-PG Pathshala    |
| College Status | Licences and Fair |
|                | Downloads         |

### Contact Us

- INFORMATION AND LIBRARY NETWORK CENTRE
- Post Box No. 4
- 🤨 Infocity, Gandhinagar, Gujarat 382 007.
- +91 79 2326 8243/44

### Email Us

- FOR PAYMENT RELATED QUERIES 💳 paymentinfo[at]inflibnet.ac.in
- FOR ACCESS RELATED ISSUES
- college[at]inflibnet.ac.in
- IN-CHARGE
- ashok[at]inflibnet.ac.in
- DIRECTOR
- 🧧 director[at]inflibnet.ac.in

nme

ise

Courtesv: INFLIBNE

# CLICK ON MEMBER'S LOGIN TO ACCESS N-LIST E-RESOURCES

![](_page_4_Figure_1.jpeg)

### Courtesy: INFLIBNET

### AFTER LOGIN.....

- IF IT IS SAID 'YOUR CONNECTION ISN'T SECURE'. PLEASE CLICK ON ADVANCED BUTTON TO PROCEED THE NEXT STEP AND CLICK ON CONTINUE TO iproxy.inflibnet.ac.in (UNSAFE) LINK TO GET MEMBER'S LOGIN WEBPAGE.
- IT WILL ASK ONE TIME ONLY WHILE USING LATEST VERSION BROWSER OF CHROME, FIREFOX OR MICROSOFT EDGE ETC.

![](_page_6_Figure_0.jpeg)

**Courtesy: INFLIBNET** 

### NOW ENTER YOUR USERNAME AND PASSWORD TO ACCESS THE N-LIST E-RESOURCES

| INFLIANET | National Ubrary and Information Services<br>Infrastructure for Scholarly Content<br>extending access to e-Resources to colleges in India | College Admir<br># HOME            | n Login Lic<br>ABOUT | ences and Fairuse<br>MEMBERS | FAQs Down | oads Awareness P | Programmes<br>SEARCH |
|-----------|----------------------------------------------------------------------------------------------------|------------------------------------|----------------------|------------------------------|-----------|------------------|----------------------|
|           |                                                                                                    | MEMBER USER LOG<br>FULLTEXT AC     | GIN TO<br>CESS       | GET                          |           |                  |                      |
|           |                                                                                                    | User Login<br>Enter Username       |                      |                              |           |                  |                      |
|           |                                                                                                    | Forgot Password?<br>Activate User? | •9 Log               | gin                          | Courte    | sy: INFLIBNE     | Т                    |

### THEN YOU WILL SEE E-RESOURCES @ N-LIST

N-LIST National Library and Information Services Infrastructure for Scholarly Content cess to e-Resources to colleges in India College Admin Login Licences and Fair Use FAQs Downloads Awareness Programme HOME ABOUT MEMBERS -REGISTER

SUBSCRIBED E-RESOURCE Home

### E-Resources @N-LIST

### Subscribed e-Journals and e-Books

The Consortium subscribes to the following resources for the colleges. All electronic resources subscribed under N-LIST Programme are available from the publisher's website.

| E-Journals (Fulltext)                                            |                                                         |
|------------------------------------------------------------------|---------------------------------------------------------|
| American Institute of Physics [18 titles]                        | http://journals.aip.org/                                |
| Annual Reviews [33 titles]                                       | http://arjournals.annualreviews.org/                    |
| Seconomic and Political Weekly (EPW) [1 title]                   | http://www.epw.in/                                      |
| Indian Journals [180+ titles]                                    | http://www.indianjournals.com/                          |
| S Institute of Physics [46 titles]                               | http://iopscience.iop.org/                              |
| SJSTOR [2500+ titles]                                            | http://www.jstor.org/                                   |
| Oxford University Press [262 titles]                             | https://academic.oup.com/journals                       |
| Royal Society of Chemistry [29 titles]                           | http://pubs.rsc.org/en/journals?key=title&value=current |
| H. W. Wilson [3000+ titles]                                      | http://search.ebscohost.com                             |
| Cambridge University Press [224 titles] (2010-2016)              | https://www.cambridge.org/core                          |
| E-Books                                                          |                                                         |
| Cambridge Books Online [1800 titles]                             | https://www.cambridge.org/core                          |
| S E-brary [150000+ titles]                                       | https://ebookcentral.proquest.com/lib/inflibnet-ebooks  |
| SEBSCoHost-Net Library [936 titles]                              | http://search.ebscohost.com                             |
| Hindustan Book Agency [65+ titles]                               | https://portal.igpublish.com/iglibrary/                 |
| Institute of South East Asian Studies(ISEAS) Books [382+ titles] | https://portal.igpublish.com/iglibrary/                 |
| Oxford Scholarship [1402+ titles]                                | http://www.oxfordscholarship.com/                       |
| Springer eBooks [2300 titles]                                    | http://link.springer.com                                |
| Sage Publication eBooks [1000 titles]                            | http://knowledge.sagepub.com                            |
| Taylor Francis eBooks [1800 titles]                              | https://www.taylorfrancis.com/                          |
| S Myilibrary-McGraw Hill [1124 titles]                           | https://ebookcentral.proquest.com/lib/inflibnet-ebooks  |
| South Asia Archive [through NDL]                                 | http://www.southasiaarchive.com                         |
| S World e-Books Library [Now available through NDLI only]        | https://ndl.iitkgp.ac.in/                               |

**Useful Links** Register

How to Join? College Status

**Other Links** Awareness Programme e-Shodh Sindhu Licences and Fairuse

### **Contact Us**

INFORMATION AND LIBRARY NETWORK CENTRE Post Box No. 4

Infocity, Gandhinagar, Gujarat - 382 007.
 +91 79 2326 8243/44

### Email Us

FOR PAYMENT RELATED QUERIES paymentinfo[at]inflibnet.ac.in

E-RESOURCES

SEARCH

rtesy: INFLIBN

EΤ

- FOR ACCESS RELATED ISSUES college[at]inflibnet.ac.in
- IN-CHARGE
- ashok[at]inflibnet.ac.in
- O DIRECTOR director[at]inflibnet.ac.in

# **N-LIST E-RESOURCES**

### **E-JOURNALS (FULL TEXT)**

- American Institute of Physics
- Annual Reviews
- Economic and Political Weekly
- Indian Journals
- Institute of Physics
- JSTOR
- Oxford University Press
- Royal Society of Chemistry
- H.W. Wilson
- Cambridge University Press

### **E-BOOKS**

- Cambridge Books Online
- E-brary
- EBSCoHost-Net Library
- Hindustan Book Agency
- ISEAS Books
- Oxford Scholarship
- Springer eBooks
- Sage Publications eBooks
- Taylor Francis eBooks
- Mylibrary-McGraw Hill
- South Asia Archive
- World e-Book Library

 IN CASE OF SOME OF THE E-RESOURCES (AMERICAN INSTITUTE OF PHYSICS, ANNUAL REVIEWS, INSTITUTE OF PHYSICS, ROYAL SOCIETY OF CHEMISTRY, CAMBRIDGE BOOKS, SPRINGER BOOKS, TAYLOR & FRANCIS BOOKS ETC), YOU WILL BE PROMPTED TO RELOGIN THROUGH THE SHIBBOLETH BASED LOGIN USING INFED. PLEASE RE-LOGIN USING THE SAME USERNAME AND PASSWORD AGAIN.

![](_page_11_Picture_0.jpeg)

College Admin Login Licences and Fairuse FAQs Downloads Awareness Programmes

# HOME ABOUT MEMBERS • REGISTER E-RESOURCES SEARCH

### MEMBER USER LOGIN TO GET FULLTEXT ACCESS

### Login to Taylor and Francis eBooks

| Username                                                                            |                        |  |
|-------------------------------------------------------------------------------------|------------------------|--|
| Password                                                                            |                        |  |
| 🗆 Don't Remember Login                                                              |                        |  |
| Clear prior granting of permission for release of your information to this service. | Taylor & Francis Group |  |
| Forgot password?                                                                    | an informa business    |  |
| e service gives you access to the Taylor and                                        |                        |  |

 Click on the Accept button to Continue to Access the e-resource Selected. This screen will be prompted once for the resource. After accepting you will be redirected to the publisher page for access to the e-resource.

![](_page_11_Figure_7.jpeg)

![](_page_12_Picture_0.jpeg)

### For any query, write to <u>bansals306@gmail.com</u> or <u>mkpzoology@gmail.com</u>

## Thank You